بخـش يشتيبانى

## כויצ יו אוס

## روش از کار انداختن Firewall

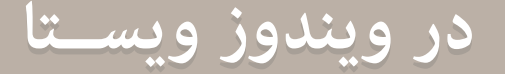

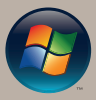

http://datak.ir

## برای از کاراندازی Firewall در ویندوز ویستا، گامهای زیر را با توجه به شکلها انجام میدهیم.

روش از کار انداختن Firewall درویندوزویستا

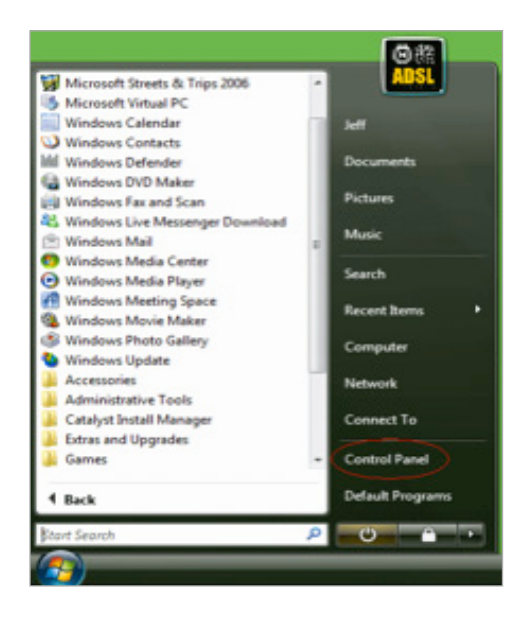

## شکل (۱–۱)

روی منوی Start سپس روی Control Panel کلیک کنید.

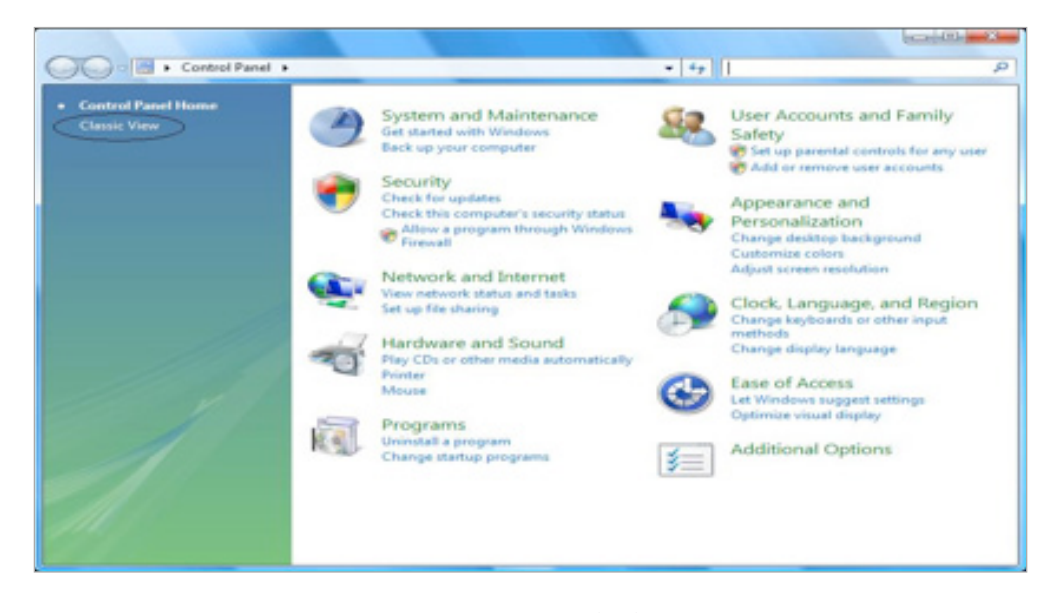

شکل (۱–۲) پس از بازشدن پنجره Control Panel، همانند شکل بر روی گزینه Classic View کلیک کنید تا همه بخشهای آن دیده شوند.

|                                 | and a second second second second | -                    |                     | _                       |                       | _             | _                                                                                                    |                      |                                                                                 | -                          | - |  |
|---------------------------------|-----------------------------------|----------------------|---------------------|-------------------------|-----------------------|---------------|----------------------------------------------------------------------------------------------------|----------------------|---------------------------------------------------------------------------------|----------------------------|---|--|
| atad Parat Hana<br>asadg Vilana |                                   |                      |                     | Real Providence         | H.                    | No. of Con-   | Naraparan                                                                                                    | Cote and<br>Trees    | Contraction<br>Designation                                                      | Device<br>Device<br>Device |   |  |
|                                 | Real Property in                  | •                    |                     | Den s                   | tana<br>tana          | -             |                                                                                                    | CCS belleter         | ter, be und                                                                     | 0                          |   |  |
|                                 | j.                                | 4                    | Red works of the    | 1                       | Neg State             | Collect Lines | and the second second s | L                    | 2. A                                                                            | Patronana<br>Ratiogana     |   |  |
|                                 | <u>.</u>                          | Prante and<br>Madate | 2                   | Fortes                  | Patters<br>Patters    | đ             | Sepond and<br>Language -                                                                                                    | Constant<br>Constant | ()<br>()<br>()<br>()<br>()<br>()<br>()<br>()<br>()<br>()<br>()<br>()<br>()<br>( | -<br>Incorporates          |   |  |
|                                 | <b>P</b><br>Spectrum              | 2                    | Table PC<br>Telling | Tabler and<br>Sard Many | Sant San<br>Tanàn San | 82.<br>Unit   | Notice the Canada                                                                                                    | Nondoren<br>Selenter | Windows<br>Treesed                                                              | Nonline<br>Totalar         |   |  |
|                                 |                                   | Nondoren<br>Update   |                     |                         |                       |               |                                                                                                    |                      |                                                                                 |                            |   |  |

- شکل (۳–۳)
- گزینه Security Center را انتخاب کنید.

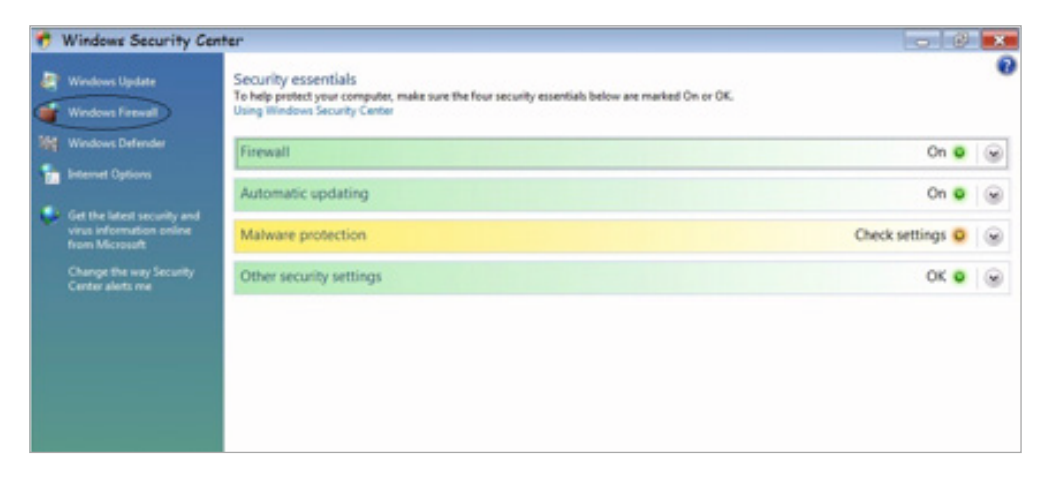

شکل (۲–۴)

پس از بازشدن پنجره Security Center، روی Windows Firewall کلیک کنید.

| General          | Exceptions Advanced                                                                                                    |
|------------------|----------------------------------------------------------------------------------------------------|
| V                | Windows Firewall is helping to protect your computer                                                                                                    |
| Window<br>access | is Firewall can help prevent hackers or malicious software from gaining<br>to your computer through the Internet or a network.                                        |
| 0                | 🗇 On (recommended)                                                                                                    |
|                  | This setting blocks all outside sources from connecting to this<br>computer, except for those unblocked on the Exceptions tab.                                        |
|                  | Block all incoming connections                                                                                                    |
|                  | Select this option when you connect to less secure networks. All<br>exceptions will be ignored and you will not be notified when<br>Windows Firewall blocks programs. |
| 8                | Off (not recommended)                                                                                                    |
|                  | Avoid using this setting. Turning off Windows Firewall will make this<br>computer more vulnerable to hackers or malicious software.                                   |
|                  |                                                                                                    |
| <u>Tell me</u>   | more about these settings                                                                                                    |
|                  | OK Cancel Apply                                                                                                    |

شکل (۱–۵)

پس از بازشدن پنجره Windows Firewall Setting، گزینه Off را انتخاب کرده، پس از کلیک روی گزینه OK، فایروال ازکار افتاده و تنظیم جدید ثبت خواهد شد.

تماس با ما

پرسش دارید؟ با بخش پشتیبانی با شماره ۸۱۶۸۶۸۶۸ تماس حاصل فرمایید.

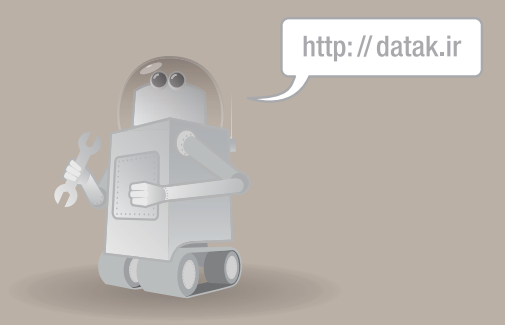

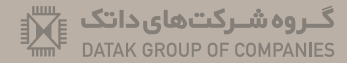

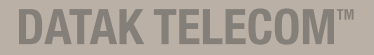